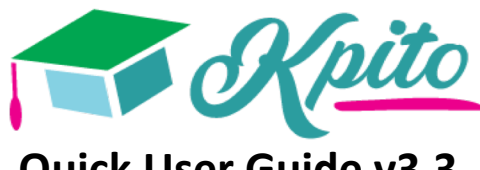

# Quick User Guide v3.3 helpdesk@kpito.it

#### Installazione iniziale/WiFi

- Se hai ricevuto dei tablet devi prima caricarli.
- Se utilizzi un Router 4G Vodafone, accendilo ed attendi le "tacche" di segnale.
- Collega i tablet alla rete WiFi tramite Settaggi (Impostazioni) WiFi o tramite l'App "Awi-WiFi".
- Quando il tablet sarà connesso, apri un browser (consigliato Chrome), vai su <u>http://kpito.net</u>, seleziona Scuola, Classe quindi Docente oppure Alunno e inserisci la relativa password.

### Contenuti

- Tutti gli alunni hanno accesso a tutti i contenuti. La struttura dei contenuti è basata sulle indicazioni nazionali: Materia-Capitolo-Paragrafo-Argomento/Lezione. All'interno dei paragrafi gli argomenti sono ordinati per difficoltà. Il + significa entrare modalità addativa per l'argomento scelto.
- I contenuti puoi utilizzare dopo aver spiegato un nuovo argomento, ma anche per fare verifiche, accommodare alunni più lenti o veloci, e per riempire «momenti morti».
- Crea i tuoi propri esercizi per la tua classe! Manda una mail a <u>helpdesk@kpito.it</u> e ti invieremo il file Excel per inserire contenuti. Semplice!

#### Monitorare alunni mentre fanno la stessa lezione

Vai all'argomento desiderato. Verde=corretto, arancione =sbagliato poi corretto, rosso=sbagliato. Clicca sui bollini , vedrai la risposta dall'alunno. Stampare con l'icona. Azzerare i risultati della lezione con il cestino.

#### Monitorare mentre lavorano su cose diverse

Vedi gli **ultimi 10 esercizi fatti** e **l'argomento** su cui stanno lavorando. Vedi anche **quanti esercizi** hanno fatto negli ultimi 5 minuti. Il punto di esclamazione indica gli alunni che stanno progredendo meno degli altri alunni e richiedono aiuto del docente.

#### Pianificare contenuti per classe o per gruppo

Premi su +, seleziona la classe o il gruppo al quale vuoi assegnare contenuti. Le "cose da fare" saranno subito visibili nell'aereo degli alunni. Puoi anche vedere quanti alunni hanno finito il compito. Si possono assegnare sia lezioni che obiettivi di apprendimento (lezioni adattive). Si possono fare una ricerca tematica o su parola chiave.

#### Analizzare l'andamento della classe

Una panoramica di tutti gli argomenti trattati dalla classe. I percentili indicano il livello di ogni alunno su ogni argomento (capitolo, paragrafo, obiettivo di apprendimento). Cliccare **sul bollino** per confrontare tua classe con la media italiana del livello indicato.

## Settaggi: nome/avatar/gruppi

Puoi impostare un **soprannome** (o vero nome) per ogni alunno e un avatar. Alla voce "Gruppi" puoi creare un gruppo ed aggiungere alunni cliccando sui nomi. Ai **gruppi** puoi assegnare contenuti (vedi sopra "Pianificare"). Si possono anche cancellare alunni, aggiungere alunni, **chiedere una nuova password** se hai perso la precedente e cambiare lo sfondo dell'interfaccia degli alunni.

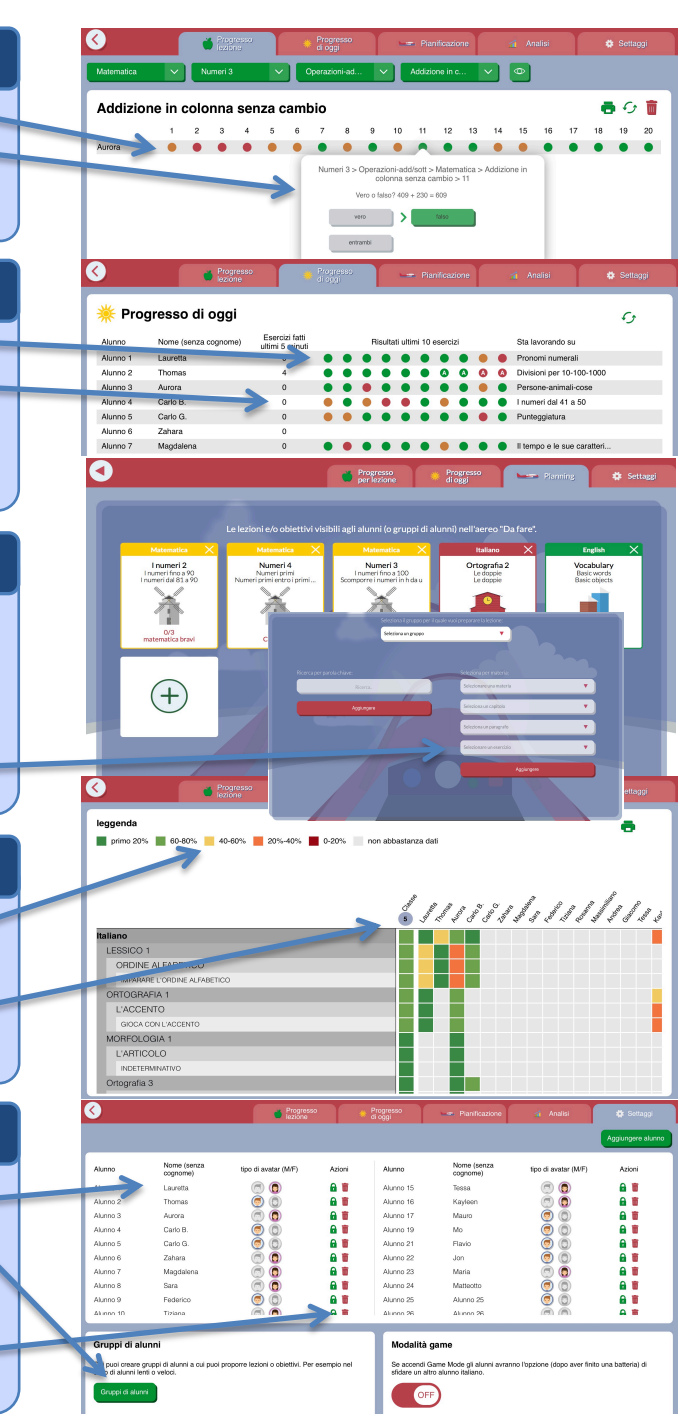